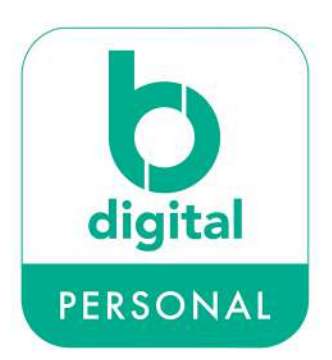

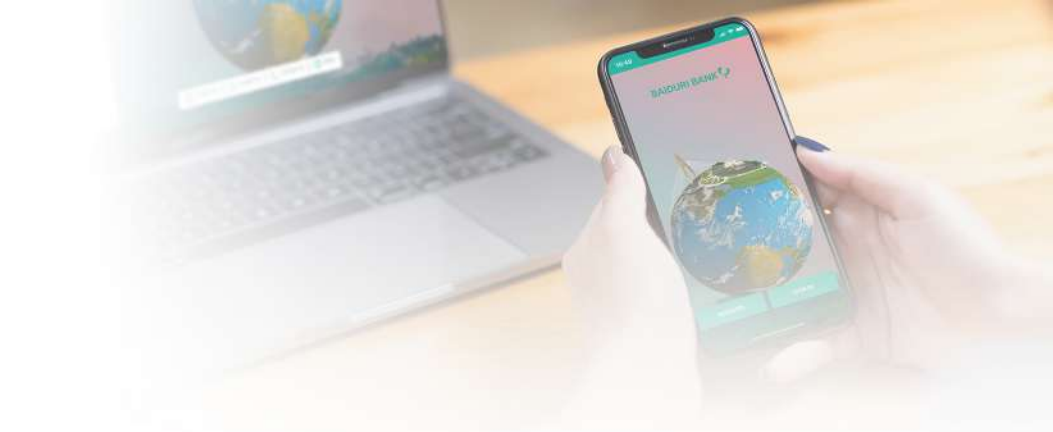

## How to re-register if you have switched to a new device

- Deregister your old device. Go to **Settings** in your b.Digital Personal mobile app and tap on **Deregister Device**.
- Delete Baiduri b.digital Personal mobile app from the old device.
- Download the Baiduri b.Digital Personal mobile app onto the new device.
- Tap on Sign In.
- Enter your existing User ID and Password.
- Enter the One-Time PIN (OTP) that is sent to your registered mobile number.
- Upon successful OTP authentication, you will be prompted to create your Display Name.
- The Terms and Conditions page will appear on the screen. Tap **I agree** to accept.
- Create and reconfirm 6-digit mPIN to login.